# **Nikon** COOLPIX

## Обновление программного обеспечения фотокамеры

– **OC** Mac –

Мы благодарим вас за то, что вы выбрали изделие фирмы Nikon. В данном руководстве описан процесс выполнения обновления программного обеспечения ПЗУ (прошивки). Если вы не уверены, что самостоятельно сможете успешно провести процесс обновления, то эту операцию сможет выполнить технический специалист Nikon.

## Сведения о работе с фотокамерой приведены в руководстве по эксплуатации фотокамеры.

#### Внимание

Отключение электропитания фотокамеры или манипуляции с ее органами управления во время обновления может повредить фотокамеру. Запрещено выключать фотокамеру, извлекать аккумулятор, отключать блок питания или пользоваться органами управления во время обновления. Если обновление завершилось неудачно, и фотокамера стала неработоспособной, следует обратиться в авторизованный сервисный центр компании Nikon для проверки.

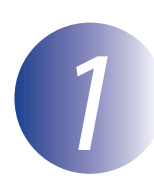

#### Подготовка

Для обновления прошивки фотоаппарата вам понадобится следующее:

- Фотоаппарат
- Компьютер, оборудованный устройством чтения/записи карт памяти и гнездом подключения
- Один из перечисленных ниже источников питания фотокамеры:
  - Сетевой адаптер
  - Батарея или батареи с зарядом, достаточным для выполнения обновления
- Одобренная киспользованию фирмой Nikon карточка памяти, отформатированная непосредственно в фотоаппарате (учтите, что при форматировании карты памяти все данные ней будут удалены; прежде чем приступать к форматированию сохраните нужные вам данные на компьютере или другом устройстве)
- Руководство пользователя фотокамеры.

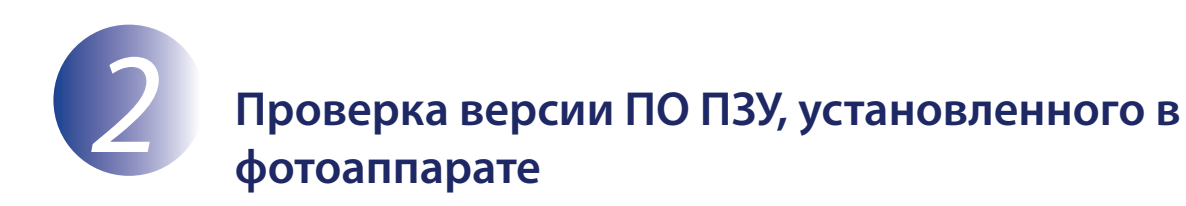

Меню, отображаемые вашей фотокамерой, могут отличаться от приведенных здесь.

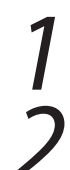

Включите фотокамеру.

Выберите **Версия прошивки** в меню **Ч** (настройки камеры). См. руководство к фотокамере для получения более подробной информации.

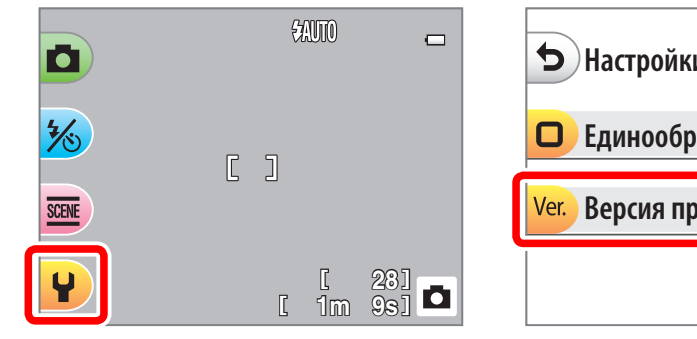

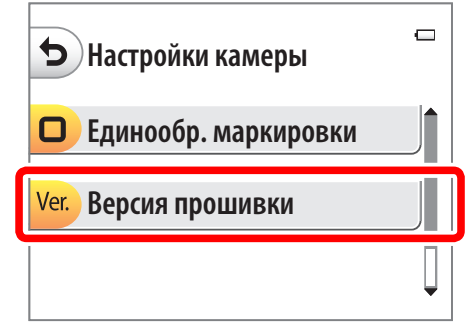

3

На экране появится текущая версия ПО ПЗУ. Убедитесь в то, что отображаемая версия ПО ПЗУ является правильной версией для обновления.

| Ū |
|---|
|   |
|   |
|   |
|   |

«XXXX» - это название фотокамеры, «\*\*» - версия ПО ПЗУ.

Выйдите в меню настроек и выключите фотокамеру.

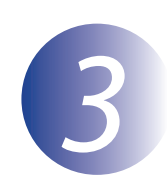

### Загрузка и извлечение новой версии ПО ПЗУ

После прочтения лицензионного соглашения с конечным пользователем на сайте загрузки выберите **Принять** и нажмите **Загрузить**, чтобы загрузить файл «F-XXXX-V\*\*M.dmg», где «XXXX» - это название фотокамеры, а «\*\*» - версия прошивки. После завершения загрузки на рабочем столе появится образ диска, содержащий перечисленные ниже файлы и папки:

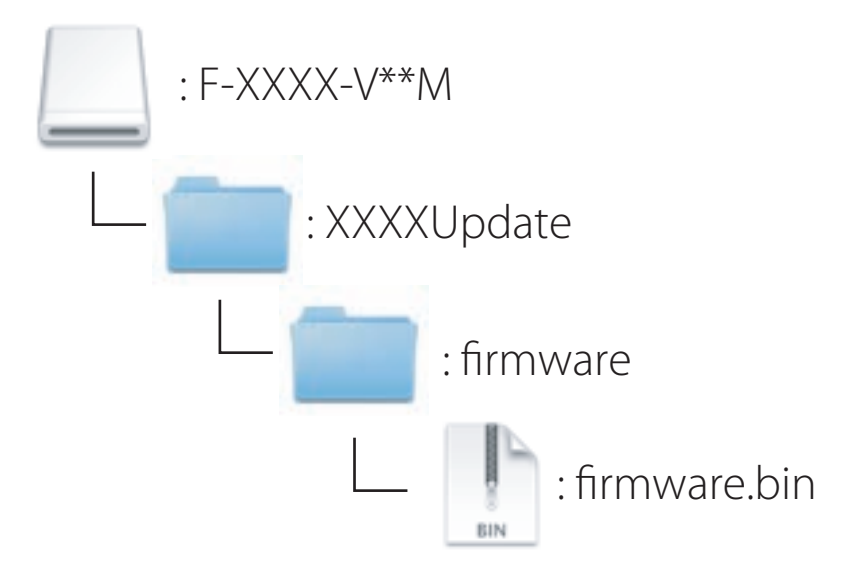

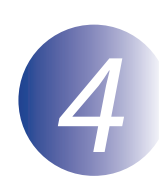

### Скопировать ПО ПЗУ на карточку памяти

Прошивку можно скопировать на карту памяти фотокамеры с помощью компьютера, оснащенного устройством чтения/записи карт или разъемом для карт.

Вставьте отформатированную карту памяти в устройство чтения/записи карт или разъем для карт. Если приложение, такое как Nikon Transfer 2, запускается автоматически, прежде чем продолжить, выйдите из этого приложения.

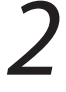

На рабочем столе появится логический том («NO\_NAME»). Скопируйте папку «firmware» с образа диска на этот не озаглавленный том.

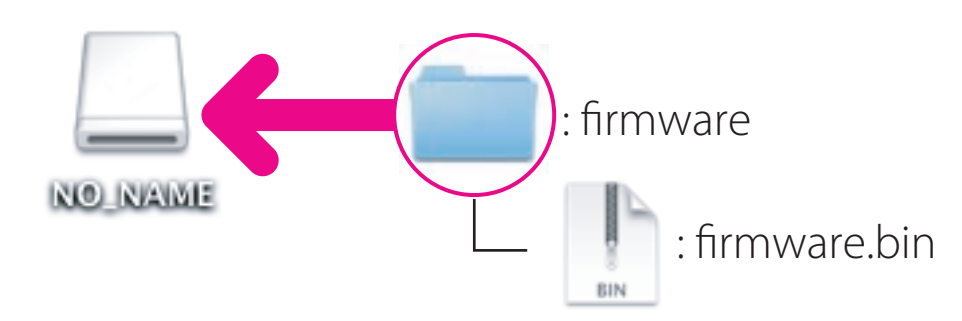

По окончании копирования открыть папку «firmware» в неограниченном томе и убедиться, что она содержит файл «firmware.bin».

#### Внимание

Обязательно скопируйте папку «firmware» в корневую директорию карты памяти. Фотокамера не распознает новую прошивку, если она будет находиться в какой-либо папке, находящейся в корневой директории.

3

Перетащите том без заголовка в Корзину и выньте карту памяти из устройства чтения/записи карт.

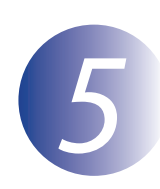

### Обновление ПО ПЗУ фотоаппарата

Меню, отображаемые вашей фотокамерой, могут отличаться от приведенных здесь. В процессе обновления не следует:

- Извлеките карту памяти.
- Выключите фотокамеру.
- Выньте из розетки или отключите адаптер переменного тока
- Извлеките батарею
- Следует подвергнуть фотокамеру сильному воздействию электромагнитных шумов

Любое из приведенных выше действий может привести к поломке фотоаппарата.

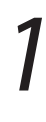

Вставьте карту памяти, содержащую прошивку, в гнездо карты памяти фотокамеры.

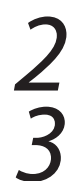

Включите фотокамеру.

Выберите **Версия прошивки** в меню **Y** (настройки камеры). См. руководство к фотокамере для получения более подробной информации.

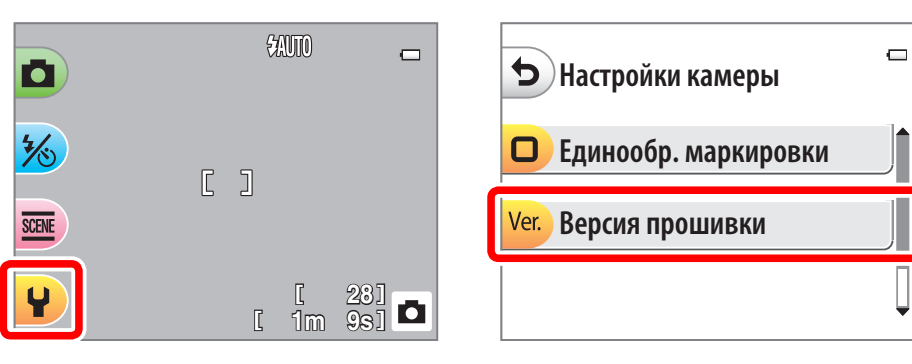

Откроется диалоговое окно обновления прошивки. Выберите **Да**, чтобы начать обновление.

| ()                                 | - |
|------------------------------------|---|
| Ver. ** ► Ver. **                  |   |
| Обновить прошивку до новой версии? |   |
| ОДа                                |   |
| 🗙 Нет                              |   |

| В процессе обновления на экране будет<br>высвечено сообщение, показанное справа. | Обновление<br>Не выключайте камеру<br>во время обновления! |
|----------------------------------------------------------------------------------|------------------------------------------------------------|
| Когда процесс обновления завершится, на                                          | Готово. Выключите                                          |
| экране появится сообщение, показанное                                            | камеру, чтобы                                              |
| справа.                                                                          | закончить обновление.                                      |

Убедиться, что процесс обновления успешно завершен.

- 5-1. Выключить камеру и удалить карточку памяти.
- 5-2. Проверить версию прошивки так, как это описано в этапе 2 «Проверка версии ПО ПЗУ, установленного в фотоаппарате».
- 5-3. Если отображается обновленная версия, процесс обновления прошел успешно.

| 5                   | ū |
|---------------------|---|
| COOLPIX XXXX Ver.** |   |
|                     |   |
|                     |   |

«XXXX» - это название фотокамеры, «\*\*» - версия ПО ПЗУ.

Если процесс обновления не прошел успешно, следует обратиться к техническому специалисту фирмы Nikon.

#### Форматирование карты памяти в фотокамере.

Обновление прошивки при этом завершается.